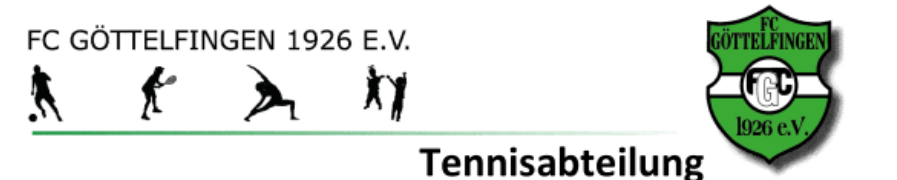

1

# Anleitung zum Tennis Vereinskalender mit teamup

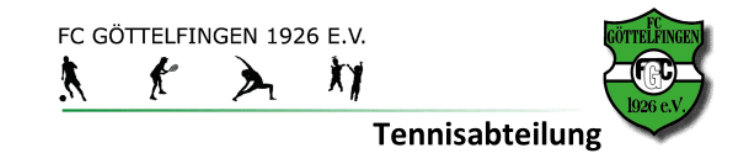

## Ziel des Terminkalenders

- Kommunikation von Vereinsterminen und Veranstaltungen
- Bekanntmachung von Verbandsspieltagen
- Reservierung der Plätze und der Ballmaschine

# für

- die Mitglieder
- die Trainer
- den Ausschuss

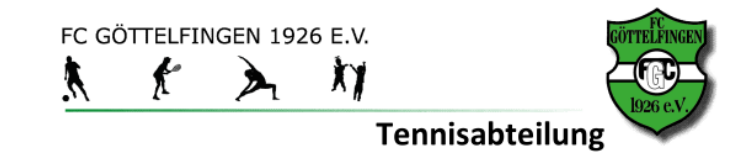

## Wie komme ich zum Kalender ?

A. übers Internet

https://teamup.com/ksp5digiuw66i5y6mz

B. über die Teamup APP auf dem Smartphone

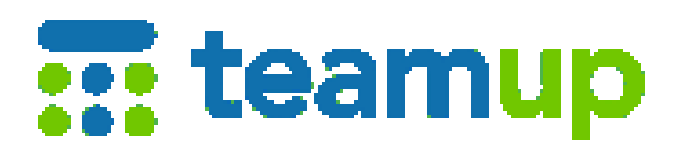

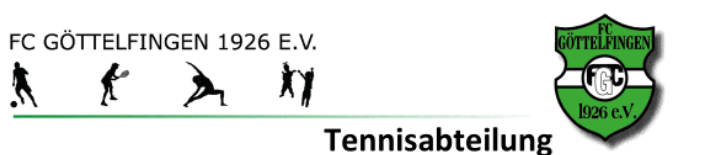

### Vereinskalender aufs Smartphone

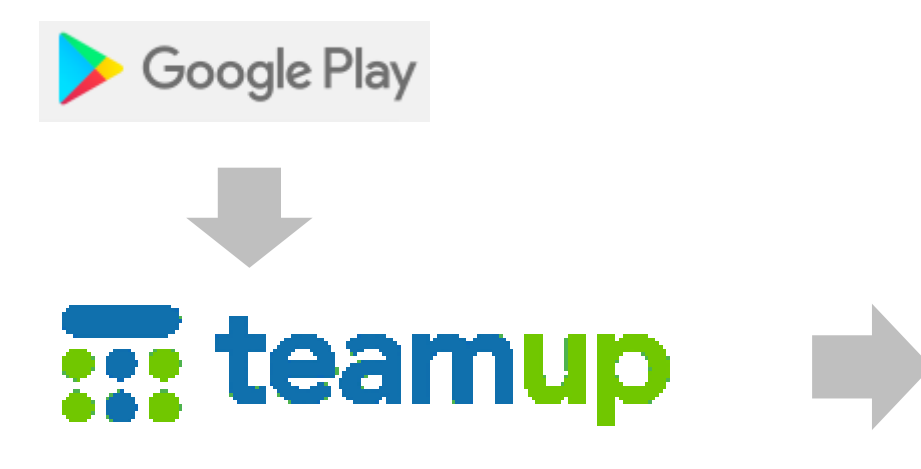

 In Google Play nach "Team up" suchen.

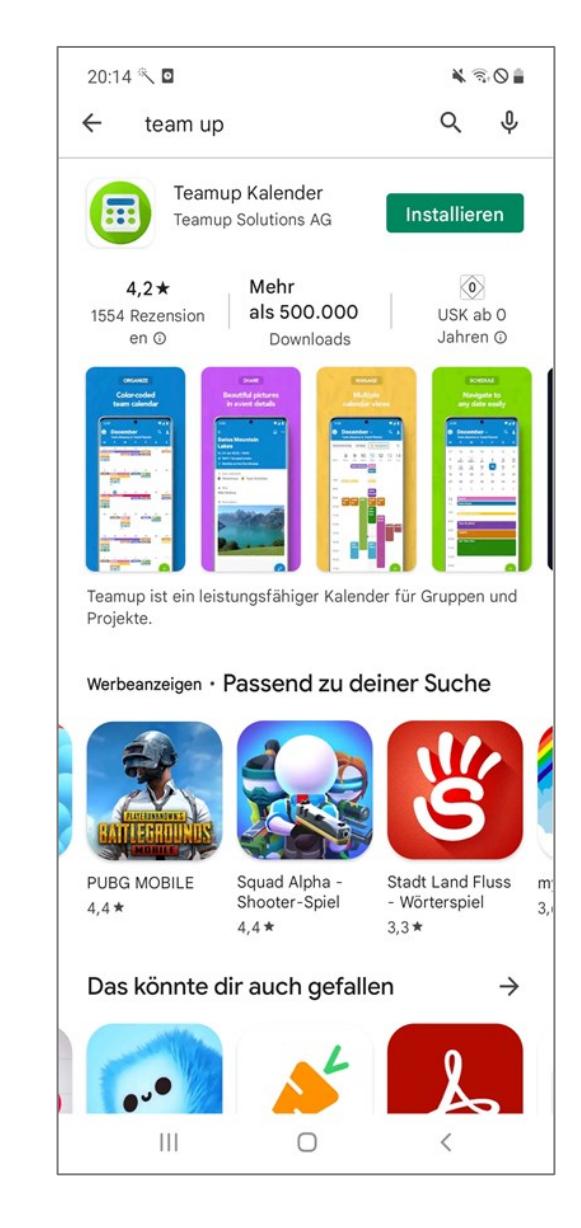

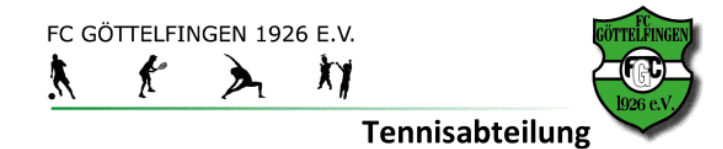

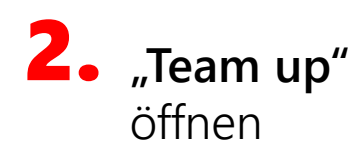

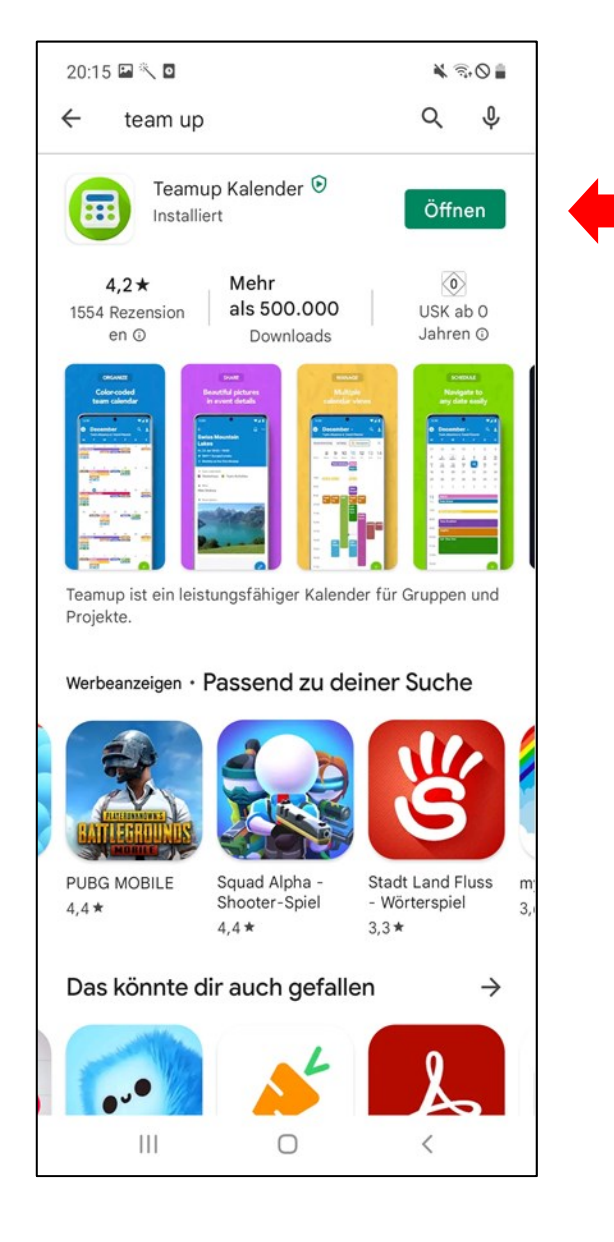

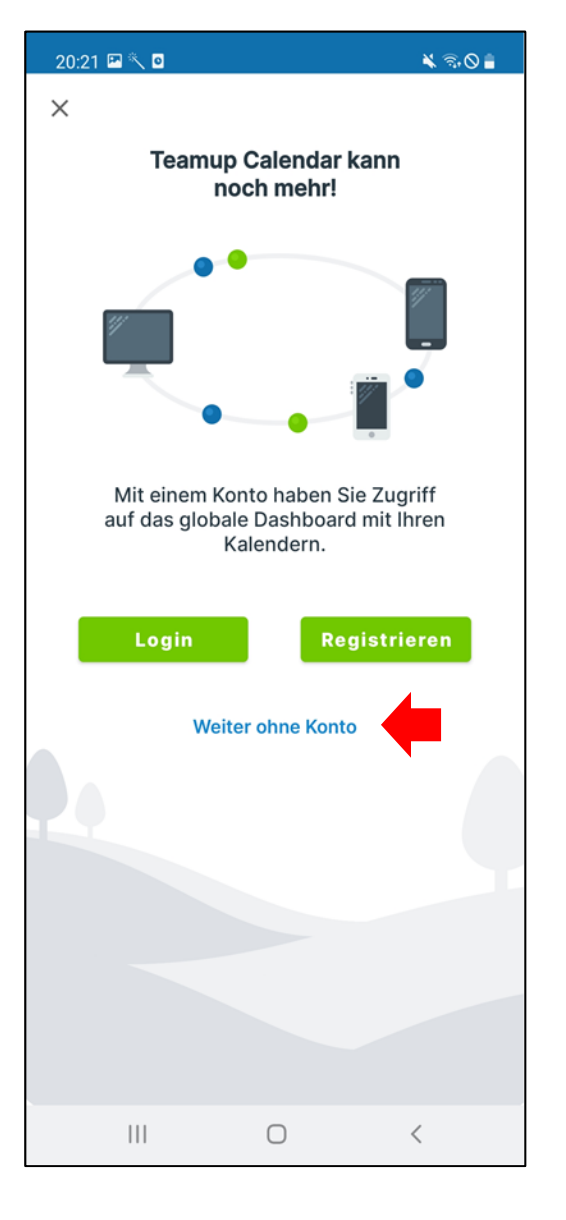

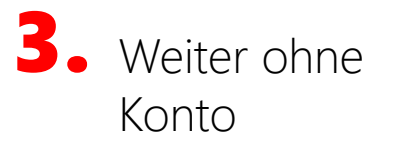

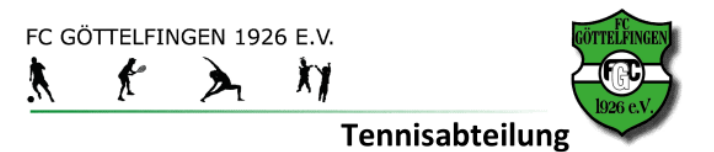

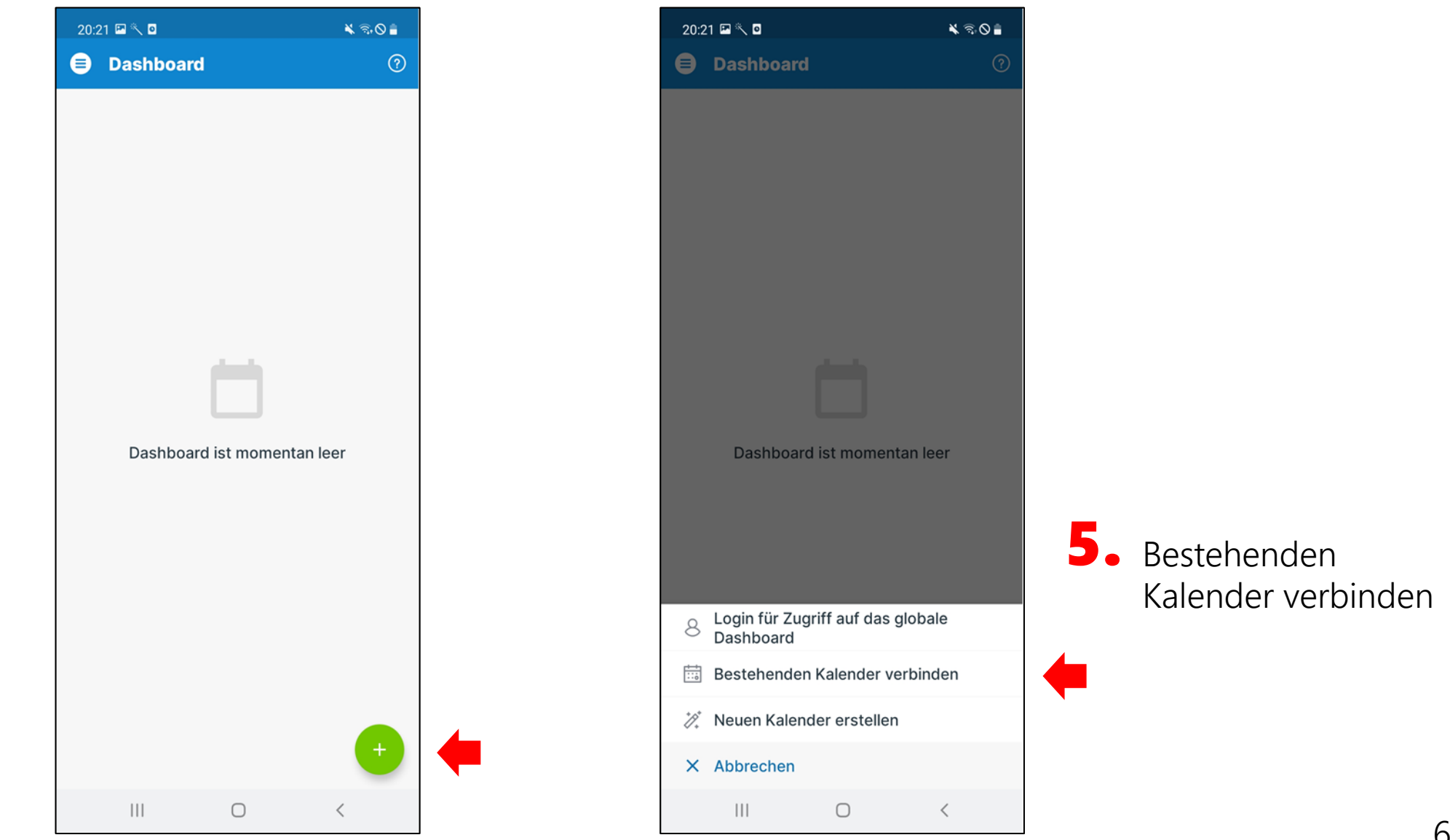

4. "+" Kalender hinzufügen

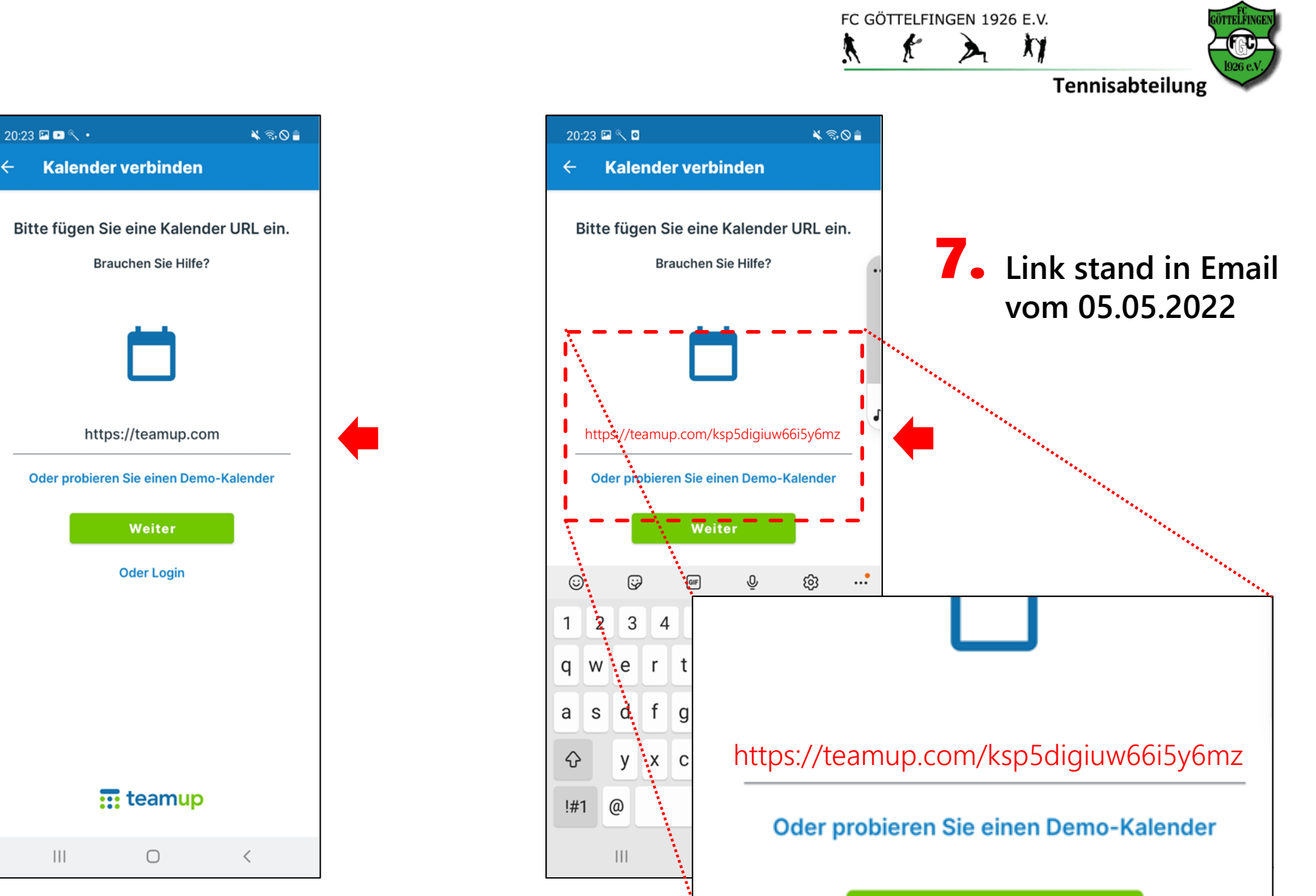

**6.** Adresse (Link) eingeben

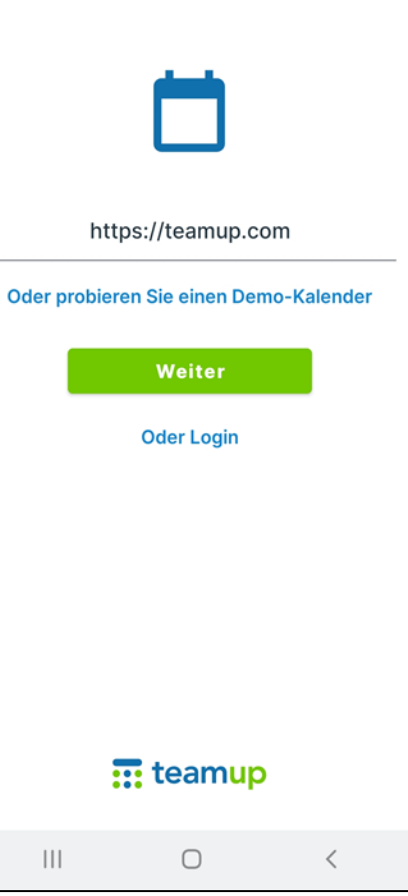

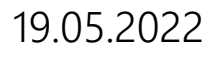

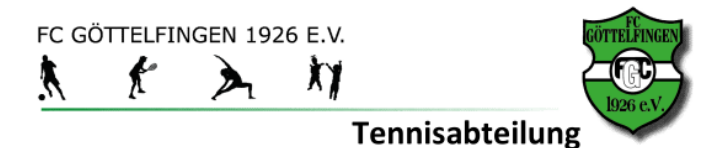

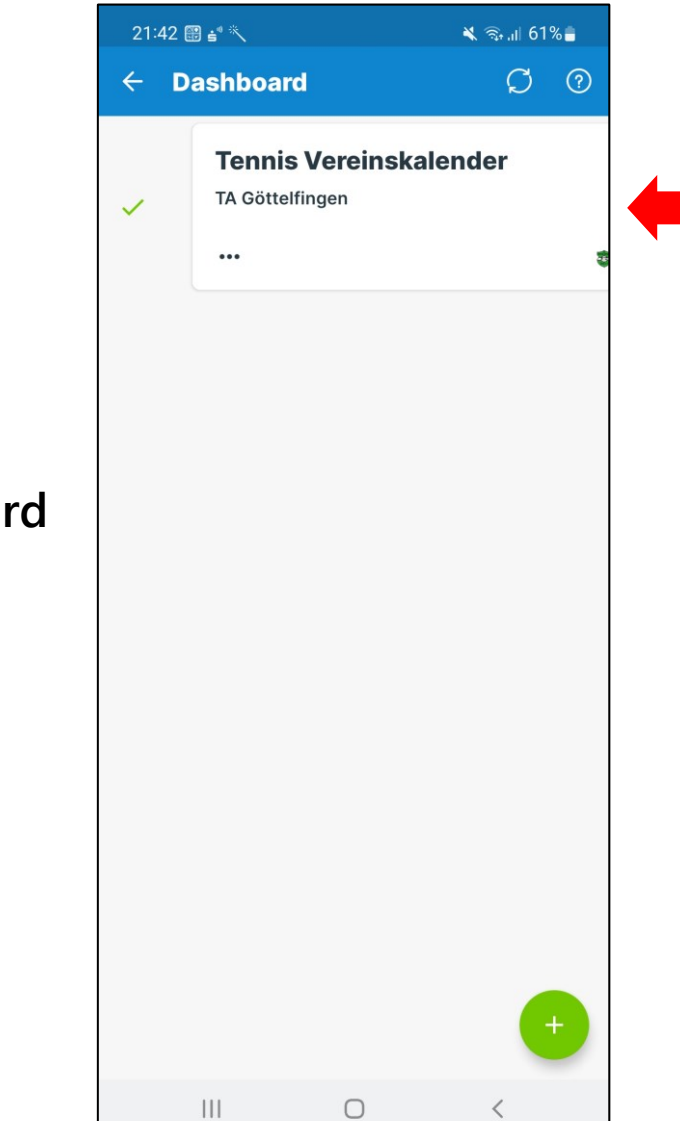

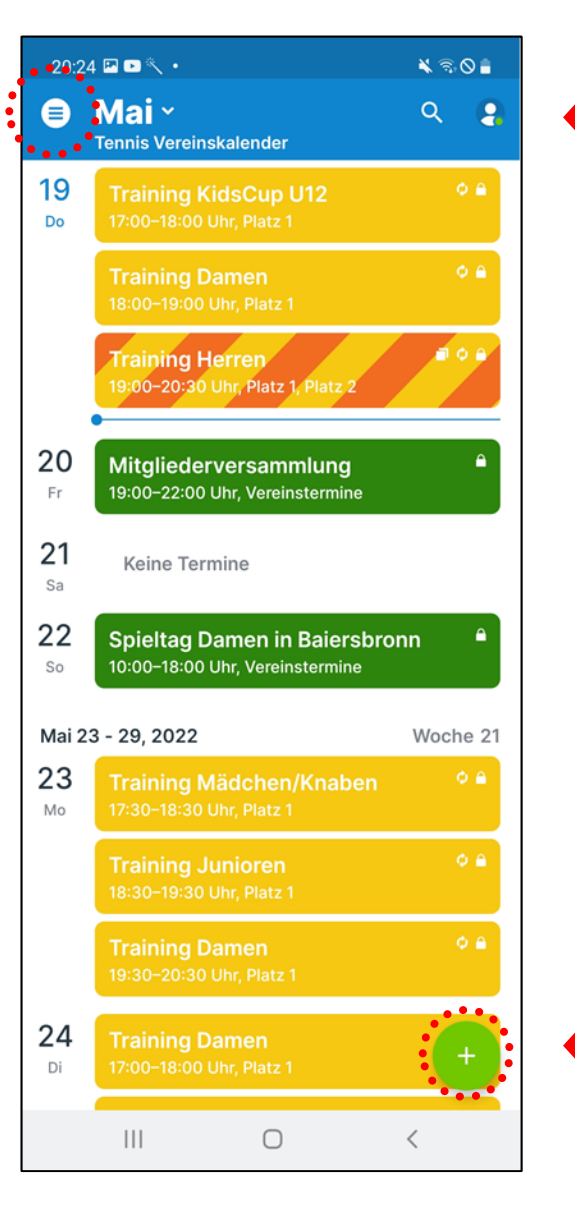

### Menü zum Wechsel der Ansicht !

8. Fertig! Kalender wird angezeigt. Antippen!

8

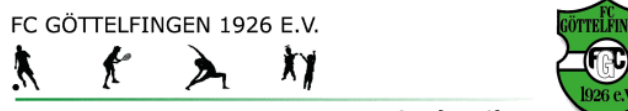

### Tennisabteilung

Ansicht ändern !

| toristicity  | <b>Tenni</b><br>Tennism<br>Vor 0 Min | i <b>s Vereins</b><br>hitglied<br><sup>huten</sup> | skale<br>ຕິເ | )<br>()<br>()                                                  |
|--------------|--------------------------------------|----------------------------------------------------|--------------|----------------------------------------------------------------|
| Liste        | Tag                                  | Woche                                              | Mona         | t o e                                                          |
| Q Su         | che Unter-                           | -Kalender                                          | •            | • • •                                                          |
| Ball<br>Plat | maschine<br>z 1                      |                                                    | (            |                                                                |
| Plat         | z 2                                  |                                                    | •            |                                                                |
|              |                                      |                                                    |              |                                                                |
|              |                                      |                                                    |              | -                                                              |
|              |                                      |                                                    |              | ●<br>che 2<br>¢ ●                                              |
|              |                                      |                                                    |              | che 2<br>0 =<br>0 =                                            |
|              |                                      |                                                    |              | <ul> <li>che 2</li> <li>o a</li> <li>o a</li> <li>+</li> </ul> |

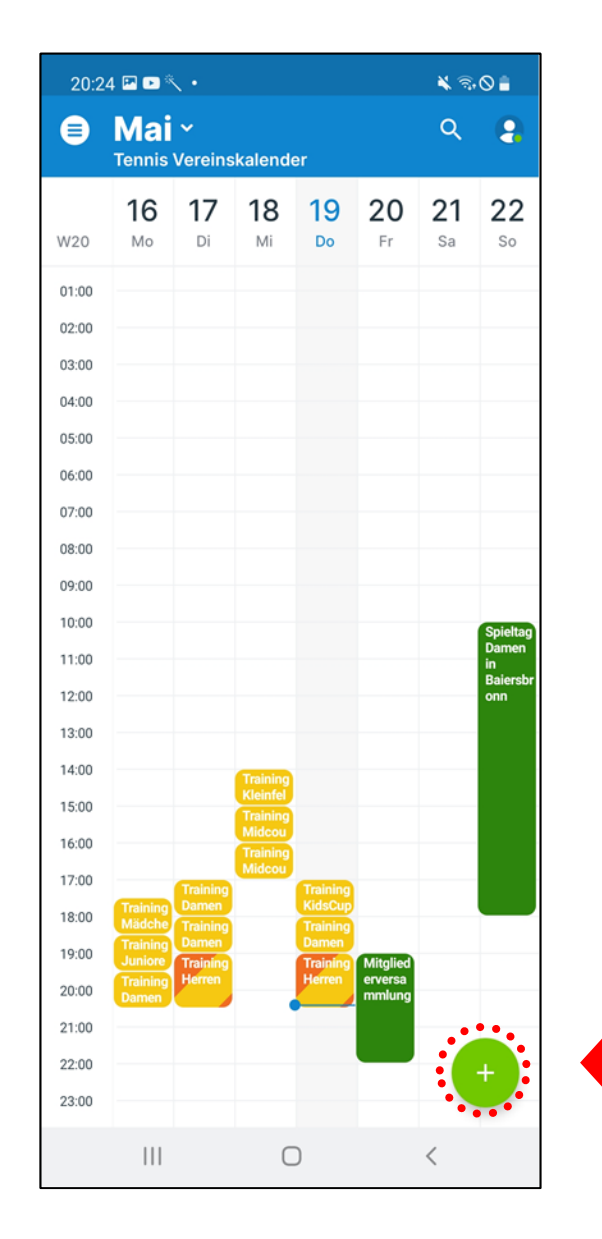

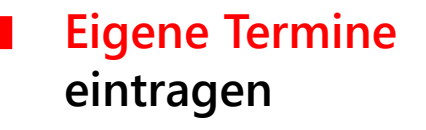